ภาคผนวก ฉ

うちるようないのかので คู่มือแนะนำการใช้บทเรียนคอมพิวเตอร์ช่วยสอนแบบเกม

ตามแนวทางสตอรี่ไลน์ etere tes shere and a leave of the other and a leave the other and a leave of the other and the other and the othe

# คู่มือแนะนำการใช้บทเรียนคอมพิวเตอร์ช่วยสอนแบบเกม ตามแนวทางสตอรี่ไลน์

บทเรียนคอมพิวเตอร์ช่วยสอนแบบเกมตามแนวทางสตอรี่ไลน์ เรื่อง หลักการ ทำงานของคอมพิวเตอร์ ชั้นประถมศึกษาปีที่ 4 หรือเกม Computer Land เป็นโปรแกรม คอมพิวเตอร์ที่ผู้วิจัยสร้างขึ้นและนำมาใช้เป็นสื่อในการจัดการเรียนรู้ ซึ่งอยู่ในรูปแบบของ รูปภาพ วีดีทัศน์ เสียง โดยผู้เรียนได้เรียนรู้เนื้อหาของบทเรียนตามเรื่องราวที่ผู้พัฒนาสร้าง ้ขึ้นอย่างเป็นขั้นตอน ใช้หลักการและแนวคิดแบบสตอรี่ไลน์ในการพัฒนาบทเรียนภายใต้ เนื้อหาในกลุ่มสาระการเรียนรู้การงานอาชีพและเทคโนโลยี เรื่อง หลักการทำงานของ คอมพิวเตอร์ ชั้นประถมศึกษาปีที่ 4 โดยมีองค์ประกอบสำคัญ คือ ฉาก ตัวละคร การดำเนินชีวิตและเหตุการณ์สำคัญ เน้นการสร้างเรื่องและใช้คำถามเป็นตัวเชื่อมเรื่องราว อาศัยการผูกเรื่องที่มีลำดับขั้นตอนและเป็นเรื่องราวที่ต่อเนื่อง มีการกำหนดตัวผู้เล่นอยู่ ในโลกที่สมมติขึ้นและให้ผู้เล่นสวมบทบาทเป็นตัวละครหนึ่งในโลกนั้นๆ ผจญภัยไปตาม เนื้อเรื่อง เก็บสะสมคะแนนจากการตอบคำถามในแต่ละภารกิจในบทเรียน โดยมีข้อแนะนำ และขั้นตอนการใช้ ดังนี้ รใช้ ดังนี้ 1. ความต้องการพื้นฐานของระบบคอมพิวเตอร์ที่แนะนำ

2. การติดตั้งบทเรียนคอมพิวเตอร์ช่วยสอนแบบเกมตามแนวทางสตอริ่ไลน์ เรื่อง หลักการทำงานของคอมพิวเตอร์ ชั้นประถมศึกษาปีที่ 4

3. องค์ประกอบของหน้าจอบทเรียนคอมพิวเตอร์ช่วยสอนแบบเกมตาม แนวทางสตอรี่ไลน์ เรื่อง หลักการทำงานของคอมพิวเตอร์ ชั้นประถมศึกษาปีที่ 4

4 ขั้นตอนการเข้าสู่บทเรียนคอมพิวเตอร์ช่วยสอนแบบเกมตามแนวทาง สตอรี่ไลน์ เรื่อง หลักการทำงานของคอมพิวเตอร์ ชั้นประถมศึกษาปีที่ 4

#### 1. ความต้องการพื้นฐานของระบบคอมพิวเตอร์ที่แนะนำ

ในการใช้งานบทเรียนคอมพิวเตอร์ช่วยสอนแบบเกมตามแนวทางสตอริ่ไลน์ เรื่อง หลักการทำงานของคอมพิวเตอร์ ชั้นประถมศึกษาปีที่ 4 นั้น ควรใช้คอมพิวเตอร์ที่มี ระบบพื้นฐาน ดังนี้

1) ระบบปฏิบัติการ : Microsoft® Windows® XP / Vista / 7 / 8 / 10

- 2) CPU : Intel® Pentium®4 2.0G Hz ขึ้นไป
- 3) หน่วยความจำ RAM : 512 MB ขึ้นไป

- 4) หน่วยความจำ Hard disk : 100MB ขึ้นไป
- 5) ความละเอียดของหน้าจอ : 1024x768 Pixels
- 6) ลำโพงหรือหูฟัง

## การติดตั้งบทเรียนคอมพิวเตอร์ช่วยสอนแบบเกมตามแนวทางสตอรี่ไลน์ เรื่อง หลักการทำงานของคอมพิวเตอร์ ชั้นประถมศึกษาปีที่ 4

ก่อนการใช้งานบทเรียนคอมพิวเตอร์ช่วยสอนแบบเกมตามแนวทางสตอรี่ไลน์ เรื่อง หลักการทำงานของคอมพิวเตอร์ ชั้นประถมศึกษาปีที่ 4 ต้องทำการติดตั้งลงบน เครื่องคอมพิวเตอร์ที่จะใช้เป็นสื่อในการเรียนก่อน โดยมีขั้นตอนการติดตั้ง ดังนี้ 1) ตรวจสอบเครื่องคอมพิวเตอร์ที่จะใช้ติดตั้งบทเรียนคอมพิวเตอร์ช่วยสอน แบบเกมตามแนวทางสตอรี่ไลน์ เรื่อง หลักการทำงานของคอมพิวเตอร์ ชั้นประถมศึกษาปี ที่ 4 ว่ามีรูปแบบตัวอักษร (Font) **"Eak Jackkawas UNI"** หรือไม่ ถ้าไม่มีให้ทำการติดตั้ง ก่อนโดยทำการ copy รูปแบบตัวอักษร (Fonts) ที่ชื่อว่า **"Eak Jackkawas UNI"** นำไป วางไว้ที่ Control Panel >> Fonts เป็นอันเสร็จสิ้นการติดตั้งรูปแบบตัวอักษร (Fonts) 2) ดับเบิ้ลคลิ๊กที่ไอคอนชื่อ "ผจญภัยในดินแดนคอมพิวเตอร์" ดังภาพ

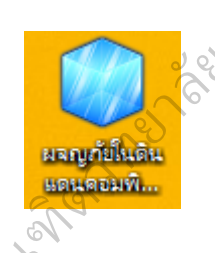

 จะมีหน้าต่างใหม่ขึ้นมาเพื่อให้ผู้ใช้งานเลือกต่ำแหน่งที่จะติดตั้งบนเครื่อง คอมพิวเตอร์ โดยแนะนำให้ติดตั้งไว้ที่ D: ดังภาพ

| ผจญภัยในดินแดนคอมพิวเตอร่                          | × |
|----------------------------------------------------|---|
| Extract to Folder:<br>D:\มจญภัยในดินแดนดอมพิวเตอร์ |   |
| OK Cancel                                          |   |

4) จากนั้นไปที่ Folder ที่ติดตั้งบทเรียนคอมพิวเตอร์ช่วยสอนแบบเกมและ ดับเบิ้ลคลิ๊กที่ "Game" ดังภาพ

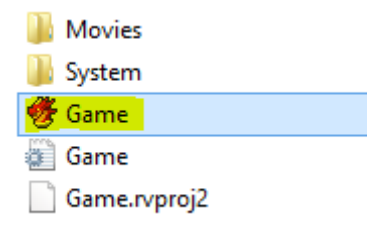

5) จะปรากฏหน้าแรกของบทเรียนคอมพิวเตอร์ช่วยสอนแบบเกม หรือเกม

Computer Land ดังภาพ

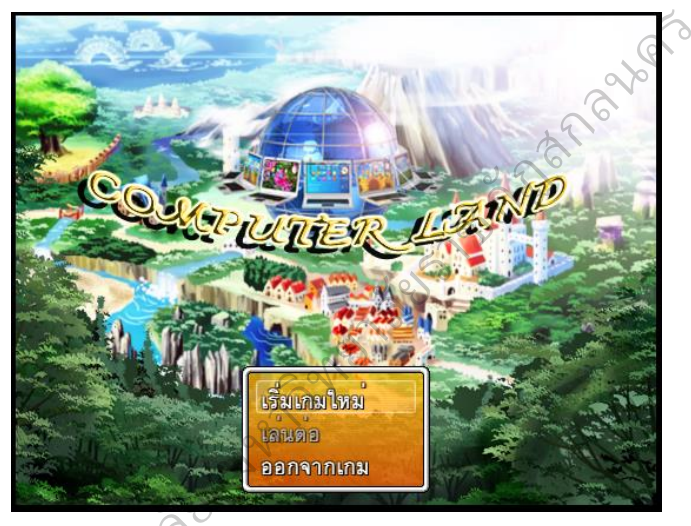

## องค์ประกอบของหน้าจอบทเรียนคอมพิวเตอร์ช่วยสอนแบบเกมตามแนวทาง สตอรี่ไลน์ เรื่อง หลักการทำงานของคอมพิวเตอร์ ชั้นประถมศึกษาปีที่ 4

บนหน้าจอคอมพิวเตอร์ที่ใช้บทเรียนคอมพิวเตอร์ช่วยสอนแบบเกมตามแนวทาง สตอริ่ไลน์ เรื่อง หลักการทำงานของคอมพิวเตอร์ ชั้นประถมศึกษาบีที่ 4 จะมีองค์ประกอบ ดังภาพ

1) คะแนนสะสมที่ได้จากการเล่นเกม คือได้จากการตอบคำถามในเกม

 แผนที่น้ำทาง เป็นแผนผังของแผนที่ที่ตัวละครอยู่ในขณะนั้นและจะมีจุด บอกต่ำแหน่งของตัวละครหรือภารกิจที่อยู่ในแผนที่นั้นด้วย

- 3) ตัวละครที่อยู่ในแต่ละแผนที่
- 4) บทสนทนาระหว่างตัวละคร
- 5) ฉากของแผนที่นั้นๆ

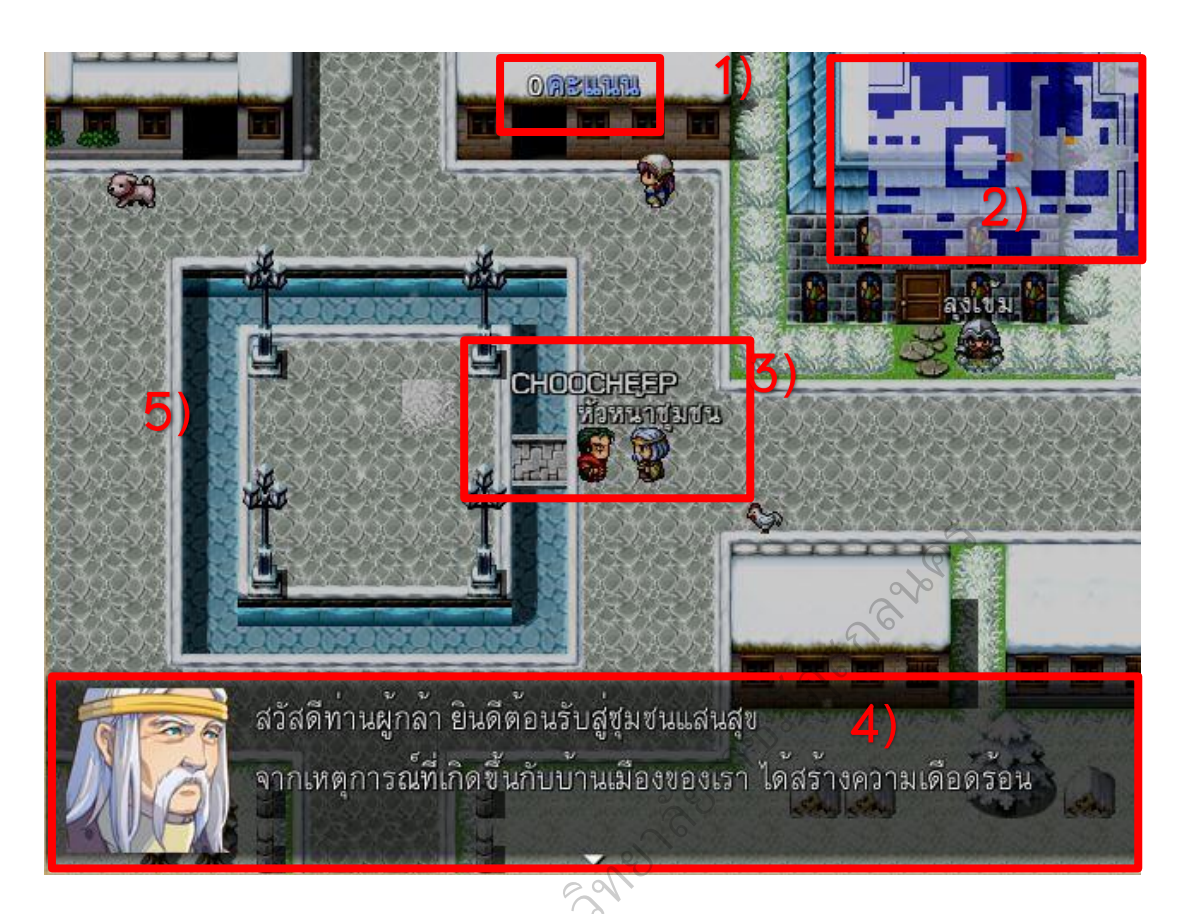

## การดำเนินเรื่องและการใช้บทเรียนคอมพิวเตอร์ช่วยสอนแบบเกมตามแนวทาง สตอริ่ไลน์ เรื่อง หลักการทำงานของคอมพิวเตอร์ ชั้นประถมศึกษาปีที่ 4

ในการใช้บทเรียนคอมพิวเตอร์ช่วยสอนแบบเกมตามแนวทางสตอรี่ไลน์ เรื่อง หลักการทำงานของคอมพิวเตอร์ ชั้นประถมศึกษาปีที่ 4 ของผู้เรียน ผู้เรียนจะต้องบังคับตัว ละครของตนเองผจญภัยไปตามเรื่องราวของเกม โดยจะต้องเรียนรู้บทเรียนในเกม ตอบคำถามต่างๆ เพื่อเก็บสะสมคะแนน ซึ่งในฉากสุดท้าย ผู้เรียนจะต้องใช้คะแนนที่สะสมมา เพื่อใช้ในการผ่านเงื่อนไขของเกม โดยการดำเนินเรื่องและการใช้บทเรียนคอมพิวเตอร์ ช่วยสอนแบบเกมตามแนวทางสตอริ่ไลน์ เรื่อง หลักการทำงานของคอมพิวเตอร์ ชั้นประถมศึกษาปีที่ 4 มีดังนี้

1) จากหน้าแรกของบทเรียนคอมพิวเตอร์ช่วยสอนแบบเกม หรือเกม Computer Land ให้เลือกเมนู "เริ่มเกมใหม่"

 จะเข้าสู่หน้าของการน้ำเข้าสู่เรื่องราวของเกมให้ผู้เล่นอ่านเรื่องราวและ กดปุ่ม Enter เพื่ออ่านข้อความถัดไป ดังภาพ

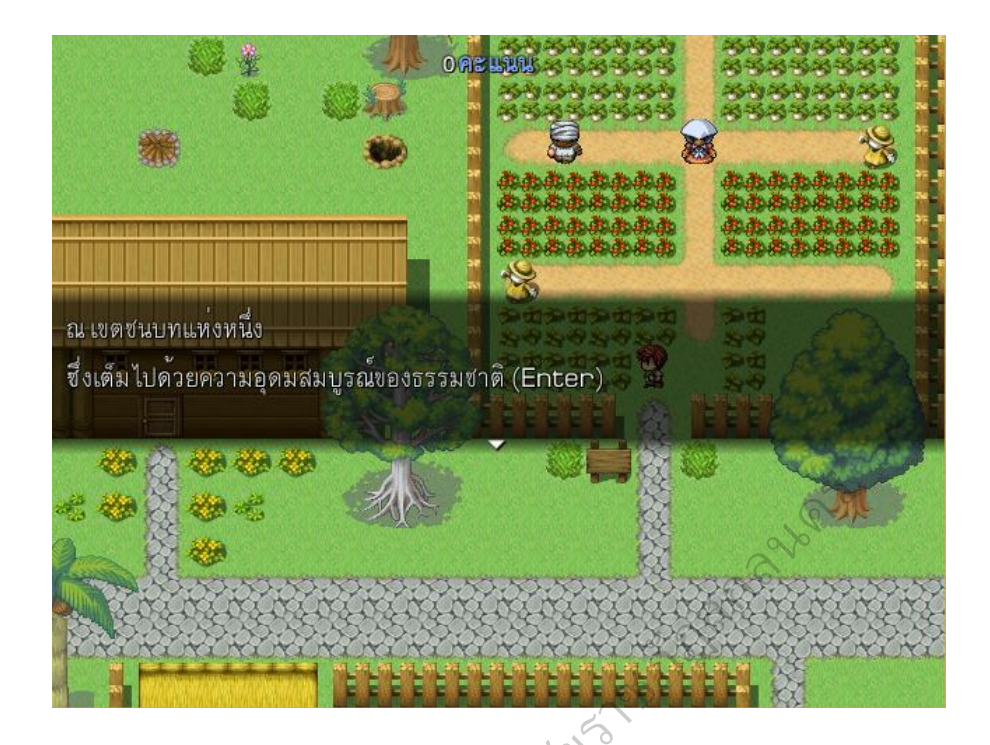

3) ตัวละครจะเดินเข้าบ้านเพื่อตรวจสอบเหตุการณ์ที่เกิดขึ้นดังภาพ

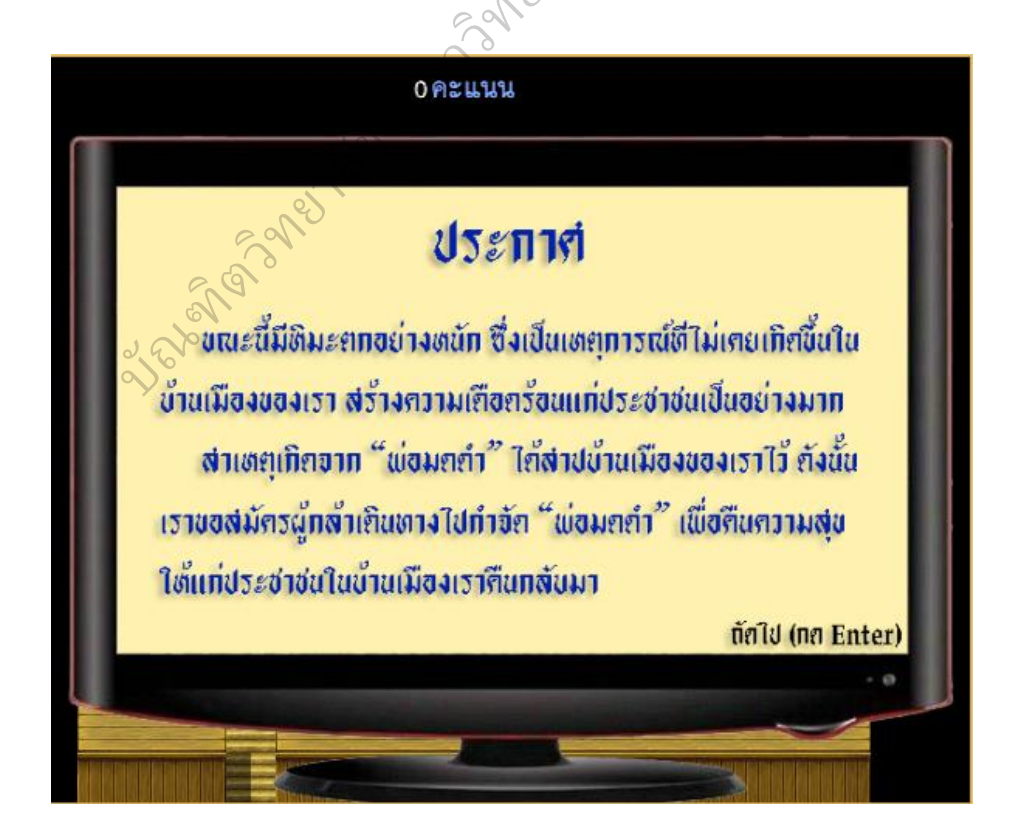

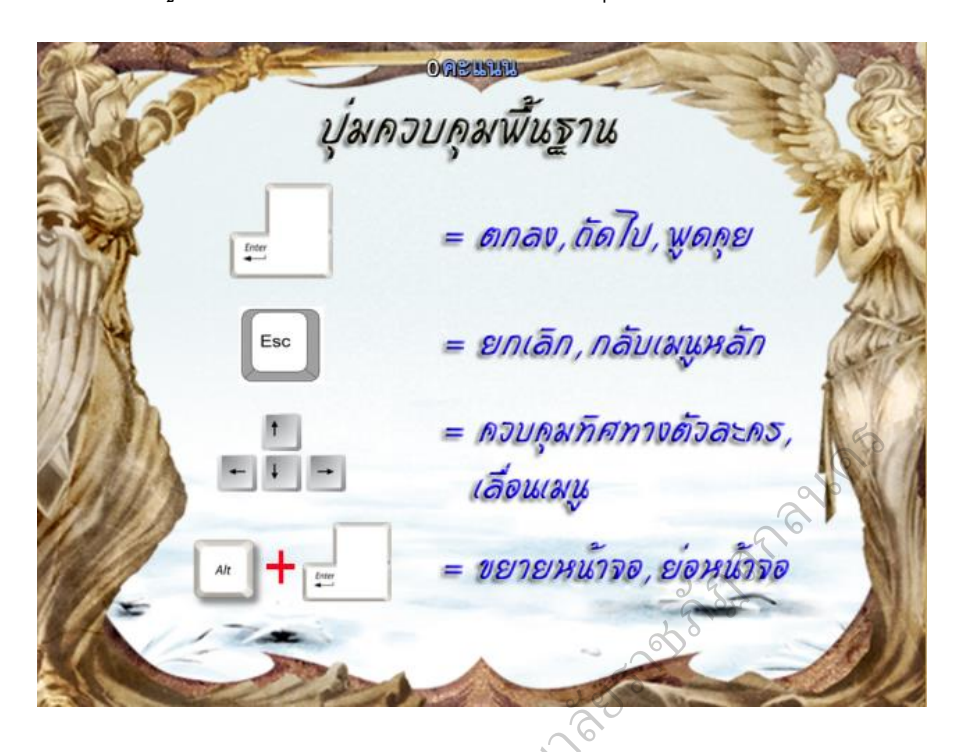

4) ผู้เล่นอ่านและทำความเข้าใจเกี่ยวกับปุ่มที่ใช้ในการเล่นเกม ดังภาพ

5) จากนั้นผู้เล่นจะต้องทำการเลือกตัวละครที่จะใช้ในการผจญภัย ตัวละคร จะมีให้เลือกทั้งหมด 6 แบบ ให้ผู้เล่นเลือกตัวละครโดยเดินเข้าไปคุยกับตัวละครที่ต้องการ ดังภาพ

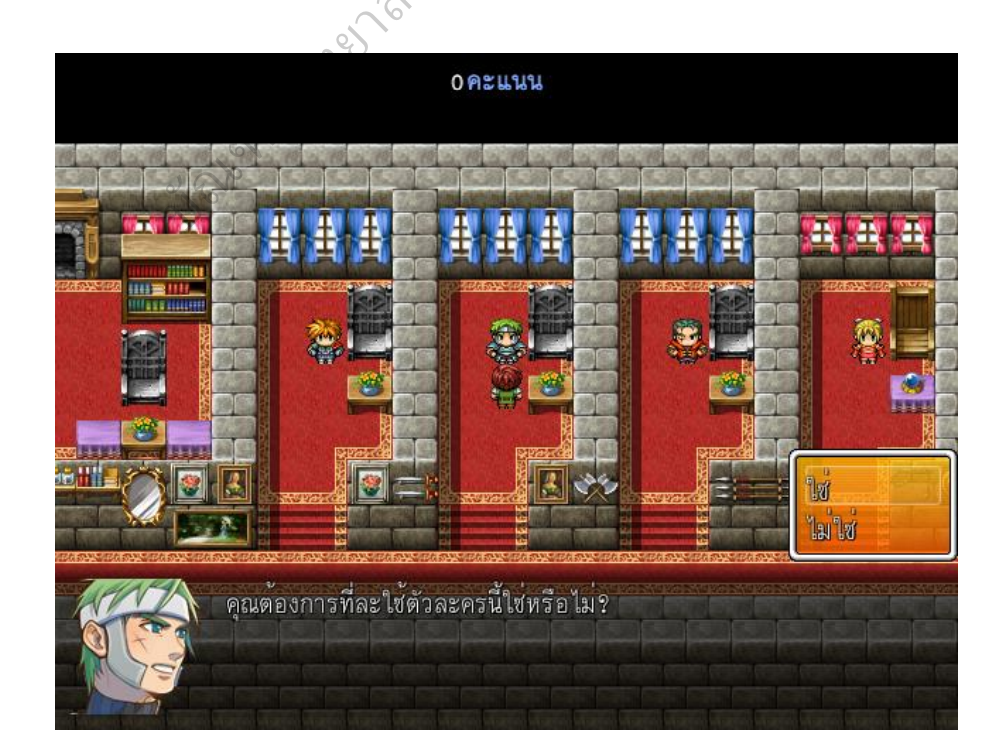

6) ตั้งชื่อตัวละครโดยเลื่อนปุ่มทิศทางบนแป้นพิมพ์ไปที่ตัวอักษรที่ต้องการ และกด Enter เมื่อเสร็จแล้วให้เลื่อนไปที่ปุ่ม OK ดังภาพ

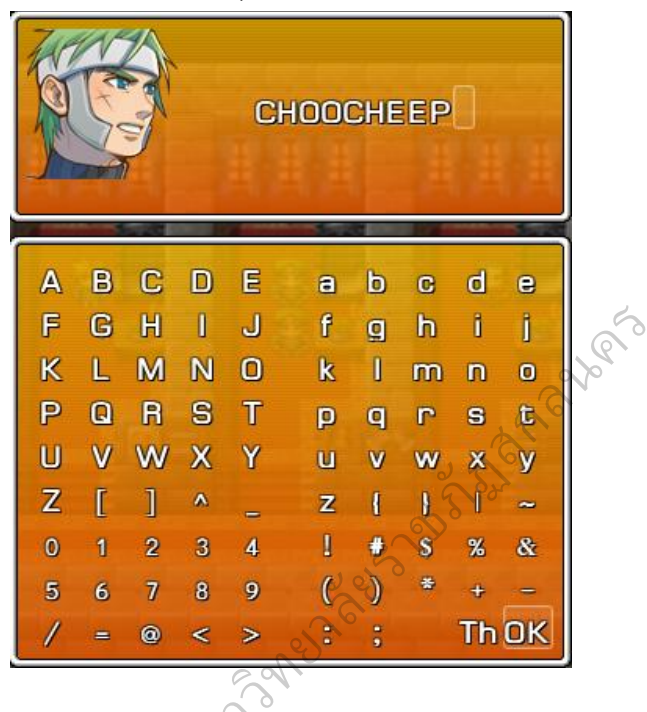

7) ตัวละครจะมาที่เมืองที่มีหิมะตก ใช้ผู้เล่นเดินเข้าไปคุยกับ "หัวหน้าชุมชน" เพื่อรับฟังเรื่องราวของเหตุการณ์และรับภารกิจในการช่วยชุมชนแห่งนี้ ดังภาพ

et Cherry and Cherry

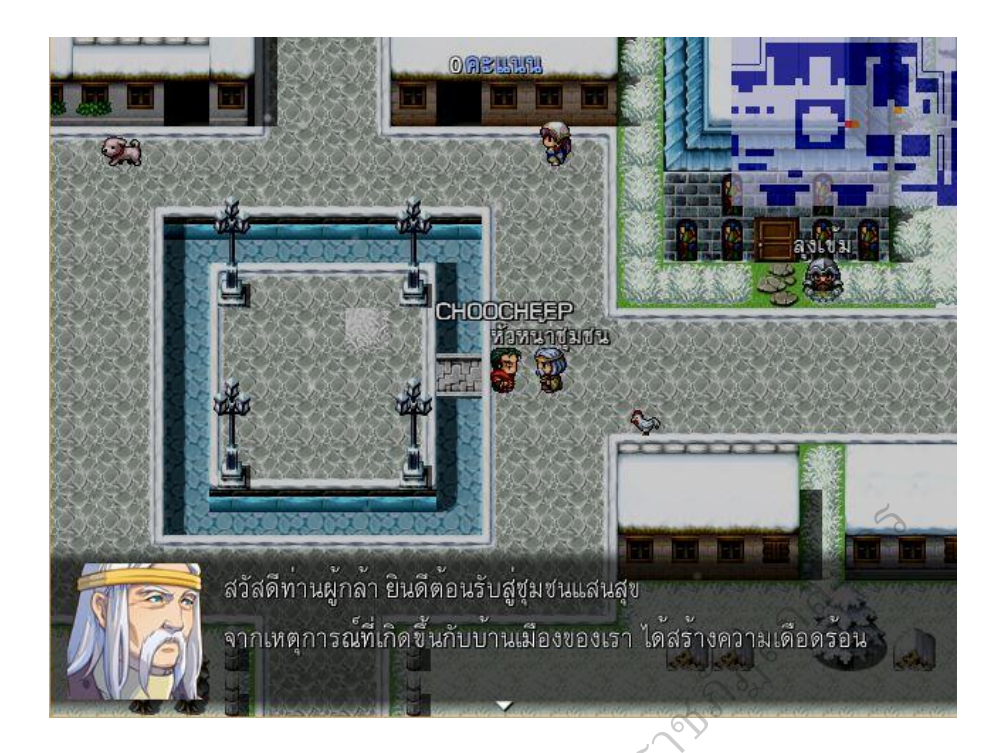

 8) ให้ตัวละไปคุยกับ "ลุงเข้ม" ที่บริเวณหน้าโบสถ์เพื่อฟังคำอธิบายเกี่ยวกับ การผจญภัยในฉากต่างๆ ดังภาพ

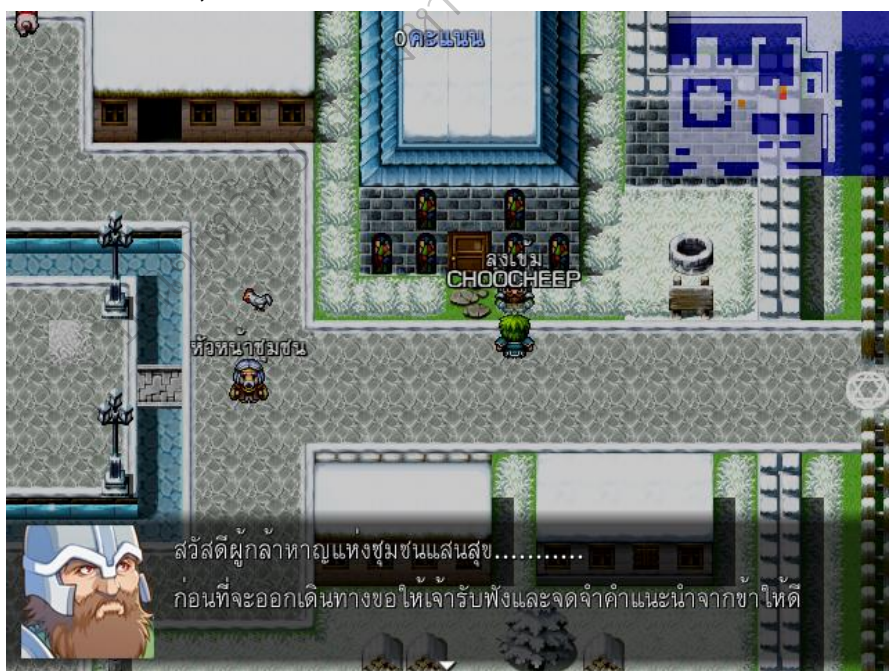

9) คุยกับ "หลวงพ่อ" ในโบสถ์ เพื่อรับหนังสือ "หลักการทำงานของ คอมพิวเตอร์" ซึ่งใช้ในการอ่านและศึกษาในการทำภารกิจต่างๆ ดังภาพ

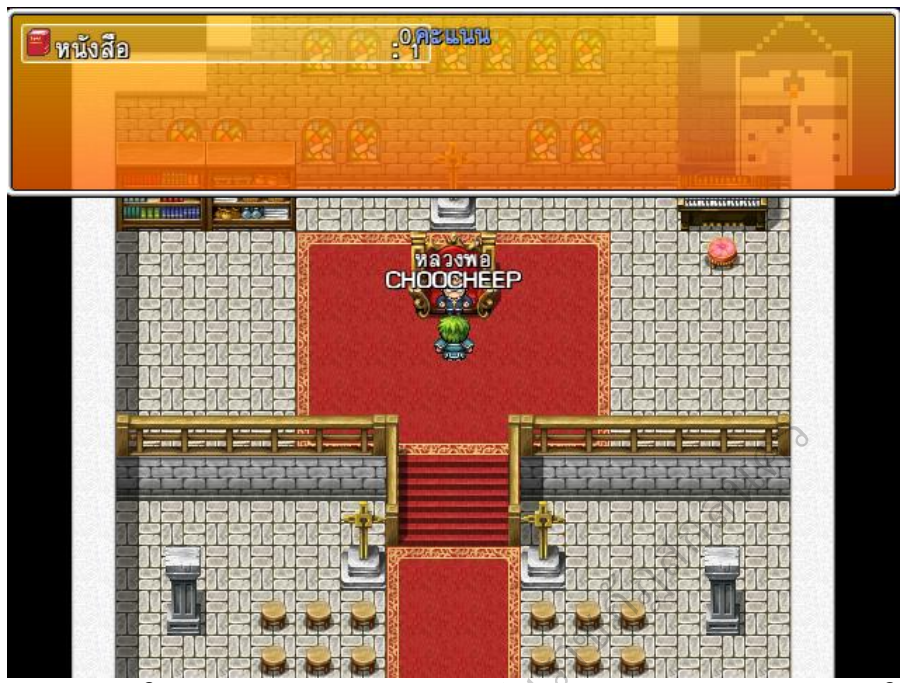

10) ให้ผู้เล่นออกประตูเมืองทางด้านขวา เลือกเส้นทางการผจญภัย ในเรื่อง
ที่ 1 เรื่อง ความรู้เกี่ยวกับซอฟต์แวร์ โดยเส้นทางการผจญภัย มี 2 เส้นทางคือ เดินเท้า
ดังภาพ

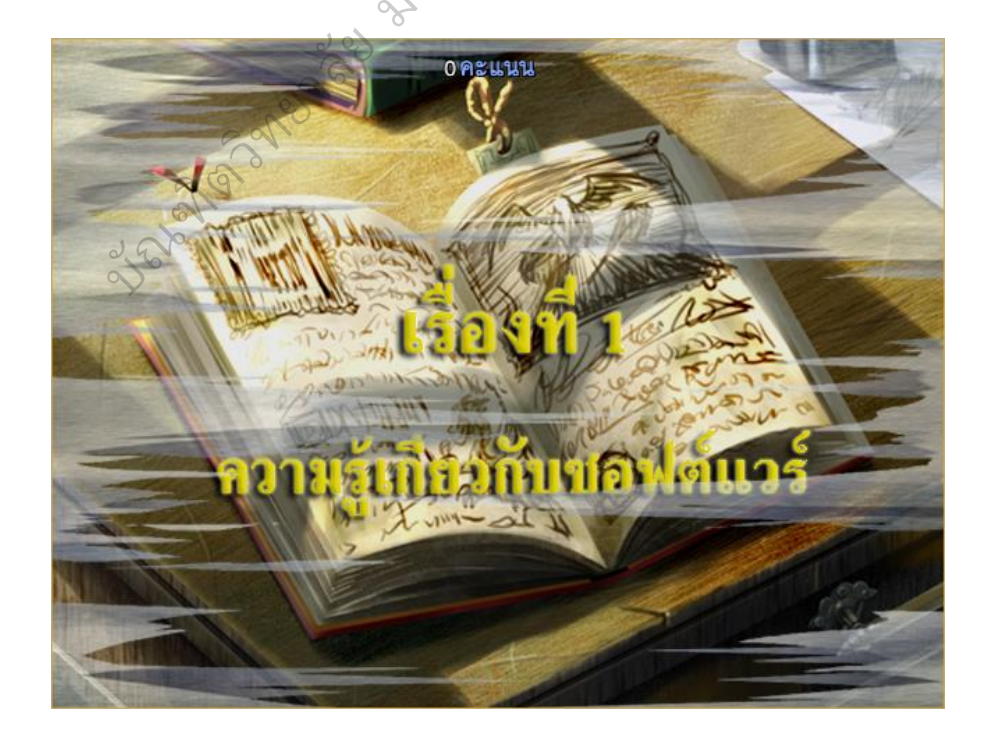

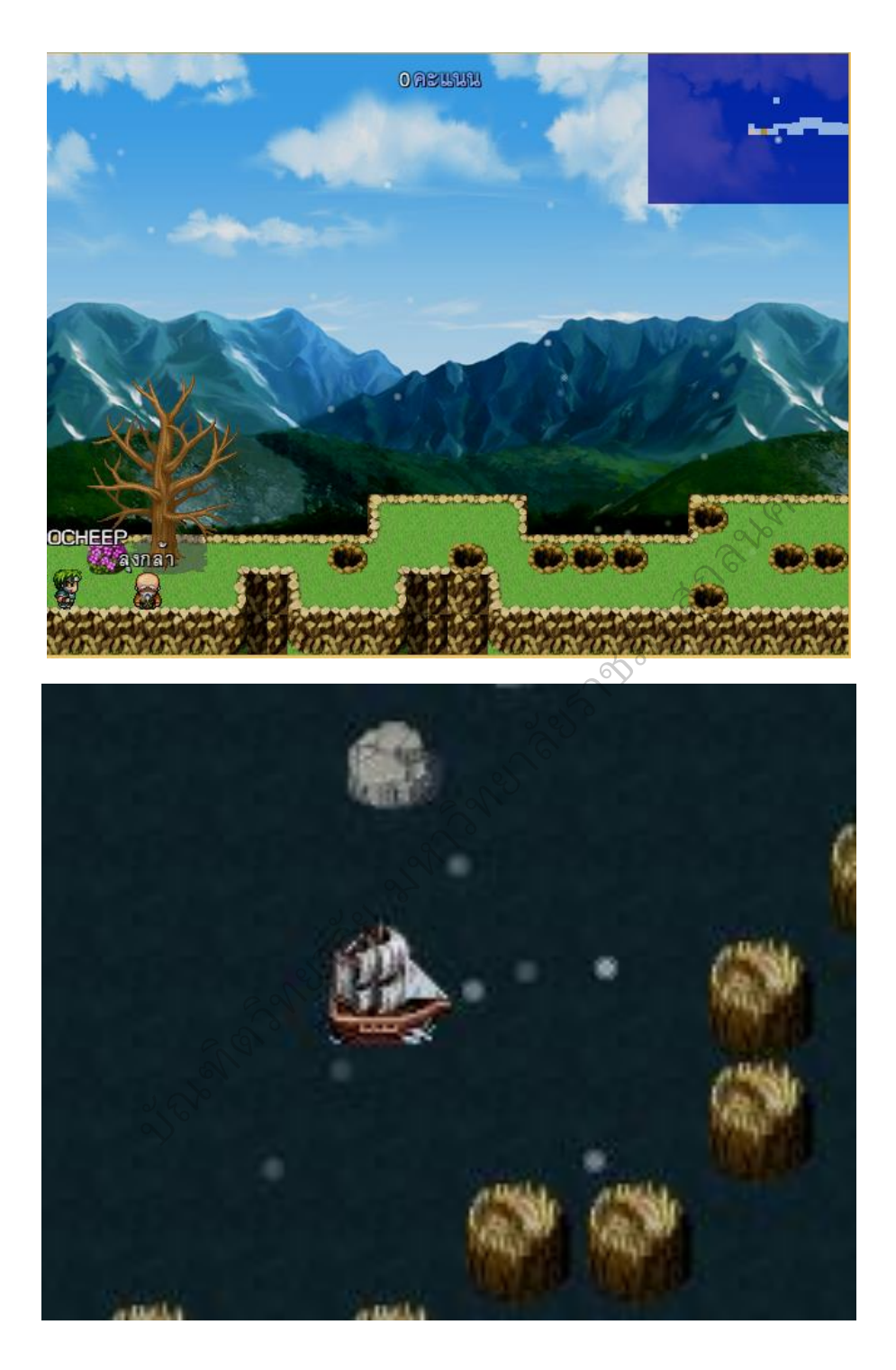

11) ในเรื่อง ความรู้เกี่ยวกับซอฟต์แวร์ ผู้เล่นจะต้องคุยกับ "ลุงกล้า" เพื่อเรียนรู้หนังสือที่หลวงพ่อให้มาตามเวลาที่กำหนด จากนั้นจะเป็นการตอบคำถาม เพื่อเก็บคะแนน บังคับตัวละครหลบสิ่งกิดขวางและต่อสู้กับปีศาจมังกรไฟ ดังภาพ

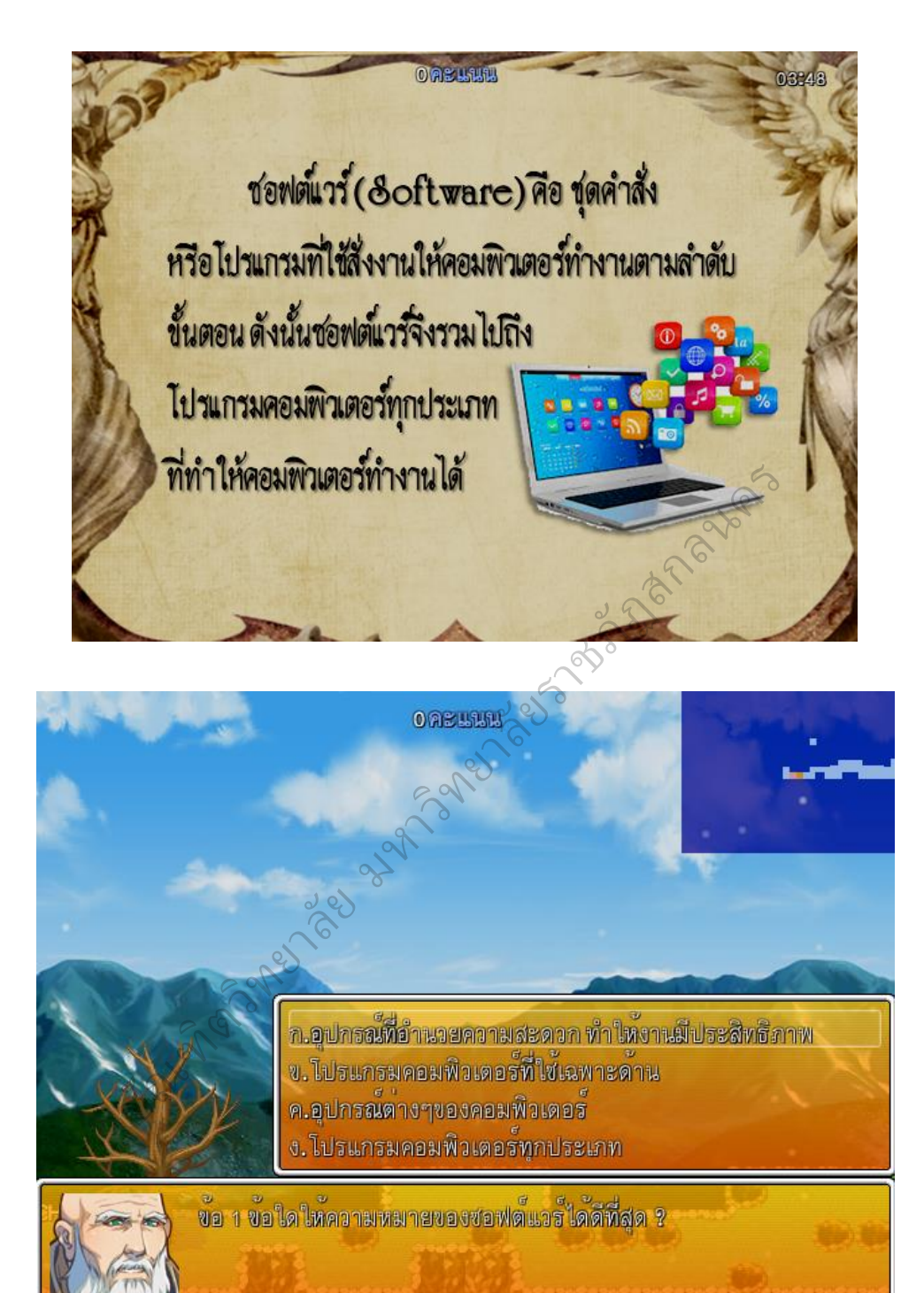

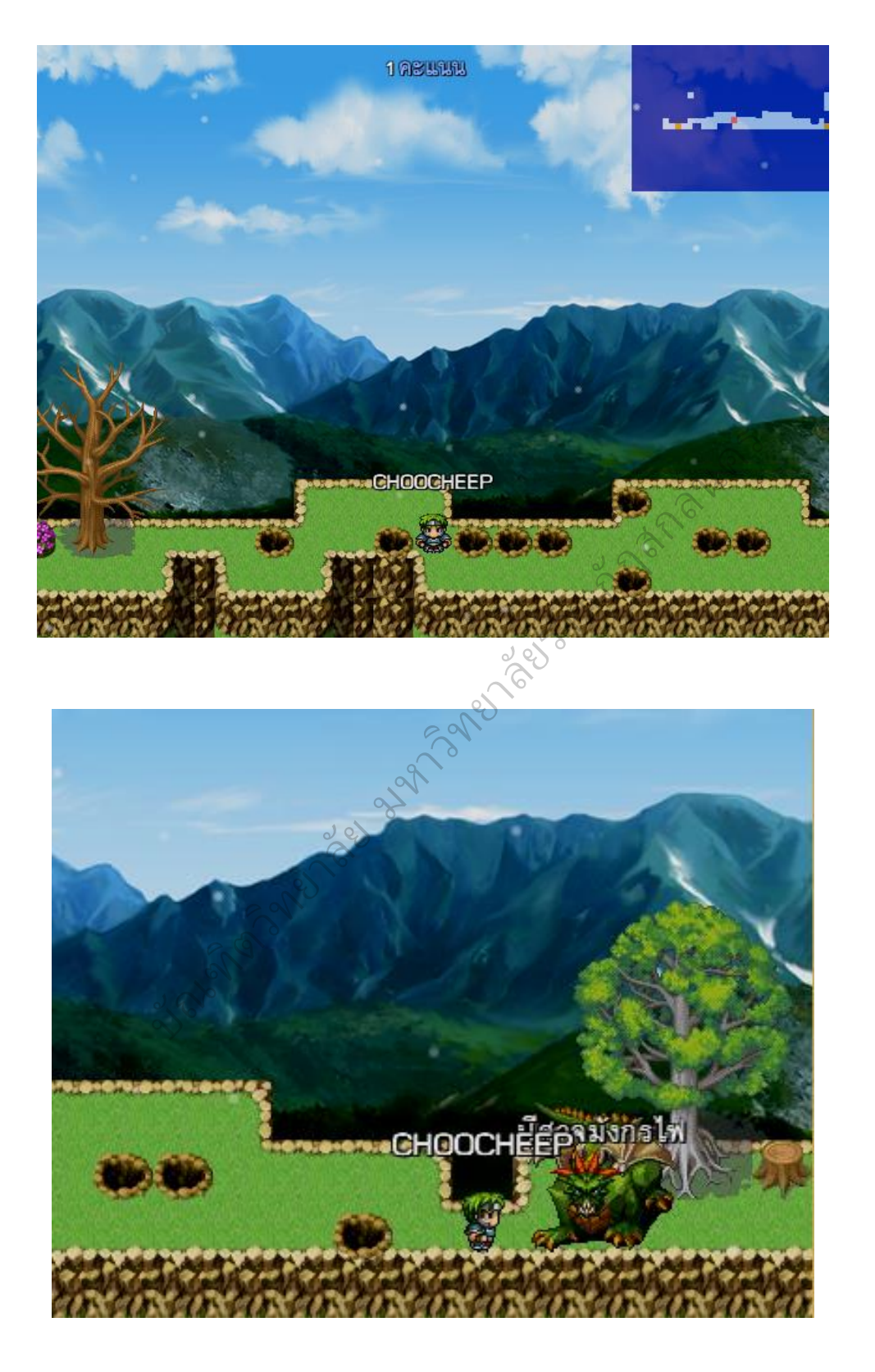

12) จากนั้นเกมจะบังคับให้ผู้เล่นทำการบันทึกการเล่นเกมในทุกๆ ฉากหรือ เนื้อหา เพื่อใช้ในชั่วโมงถัดไปโดย ดังภาพ

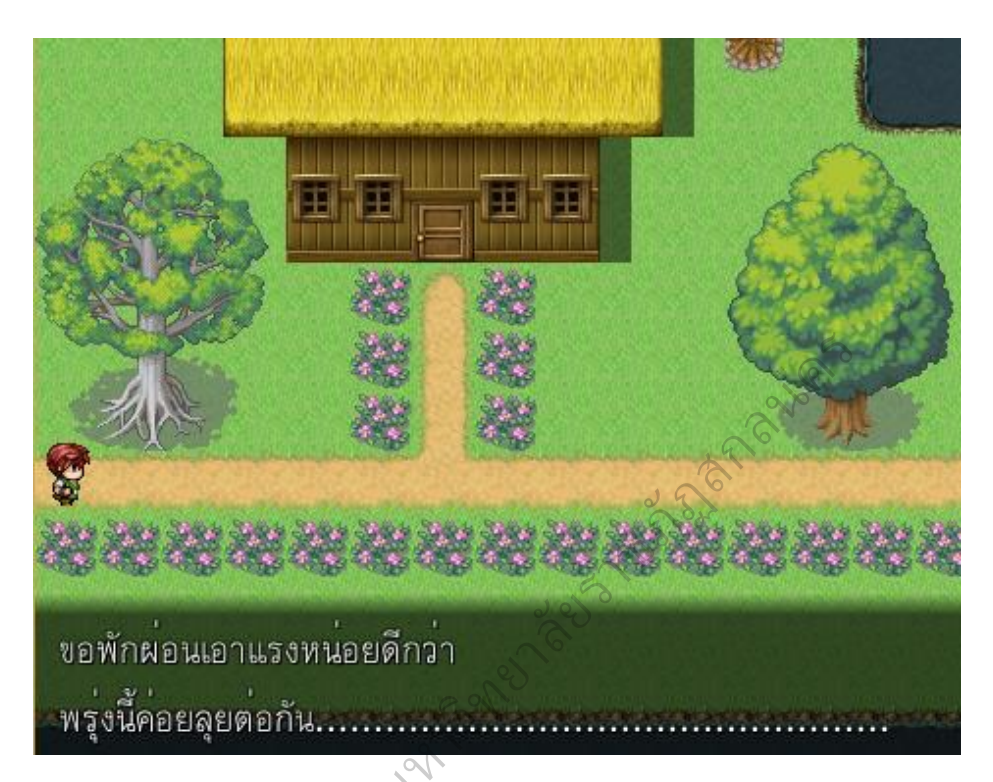

13) ในชั่วโมงต่อมาผู้เรียนจะเข้าสู่บทเรียนเรื่องที่ 2 อุปกรณ์เทคโนโลยี at the and a sheet

สารสนเทศ ดังภาพ

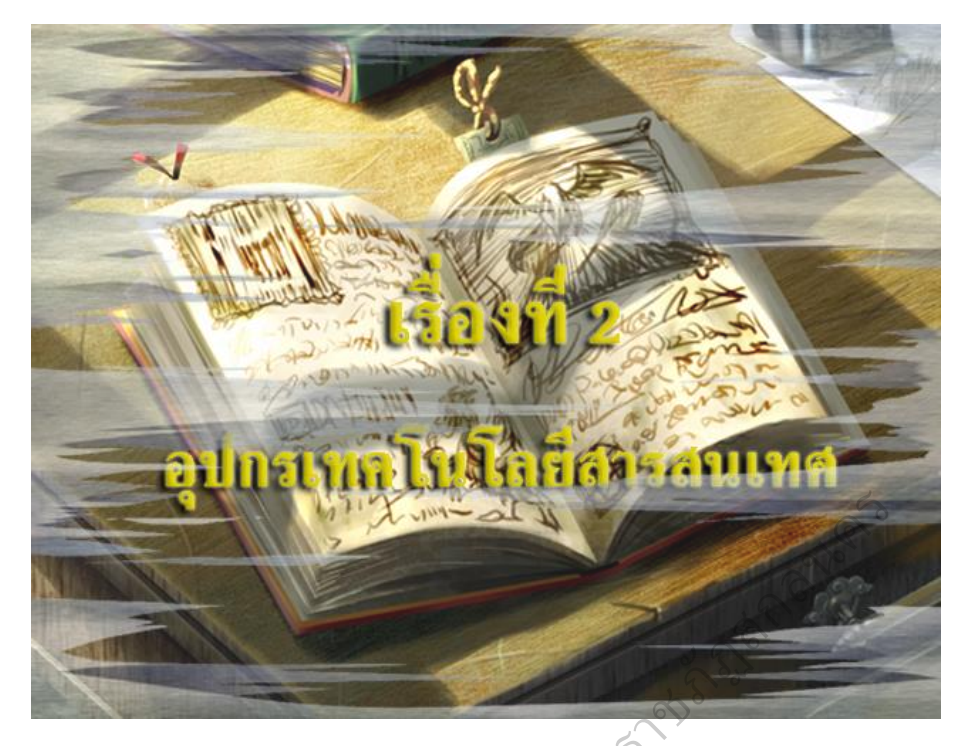

14) ผู้เล่นจะต้องคุยกับผู้เฝ้าประตู เพื่อเรียนรู้ในเรื่องที่ 2 อุปกรณ์เทคโนโลยี สารสนเทศ ตอบคำถามเพื่อเก็บคะแนน จากนั้นให้ผู้เล่นเลือกประตูที่จะผจญภัยโดยมีให้ เลือก 2 ประตู ดังภาพ

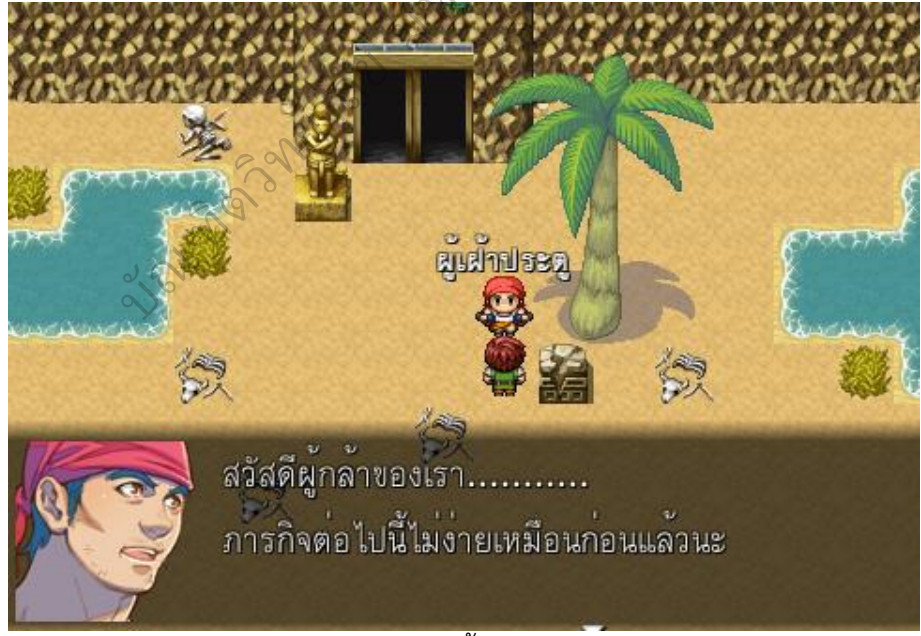

15) ในการผจญภัยในโลกใต้พิภพนั้นผู้เล่นจะต้องควบคุมตัวละครให้เดินทาง หลบเลี่ยงอุปสรรค ตอบคำถามเพื่อเก็บคะแนนและเรียนรู้จากตัวละครในดินแดนโลก ใต้พิภพ เพื่อให้ผ่านไปยังภารกิจต่อไป ดังภาพ

200

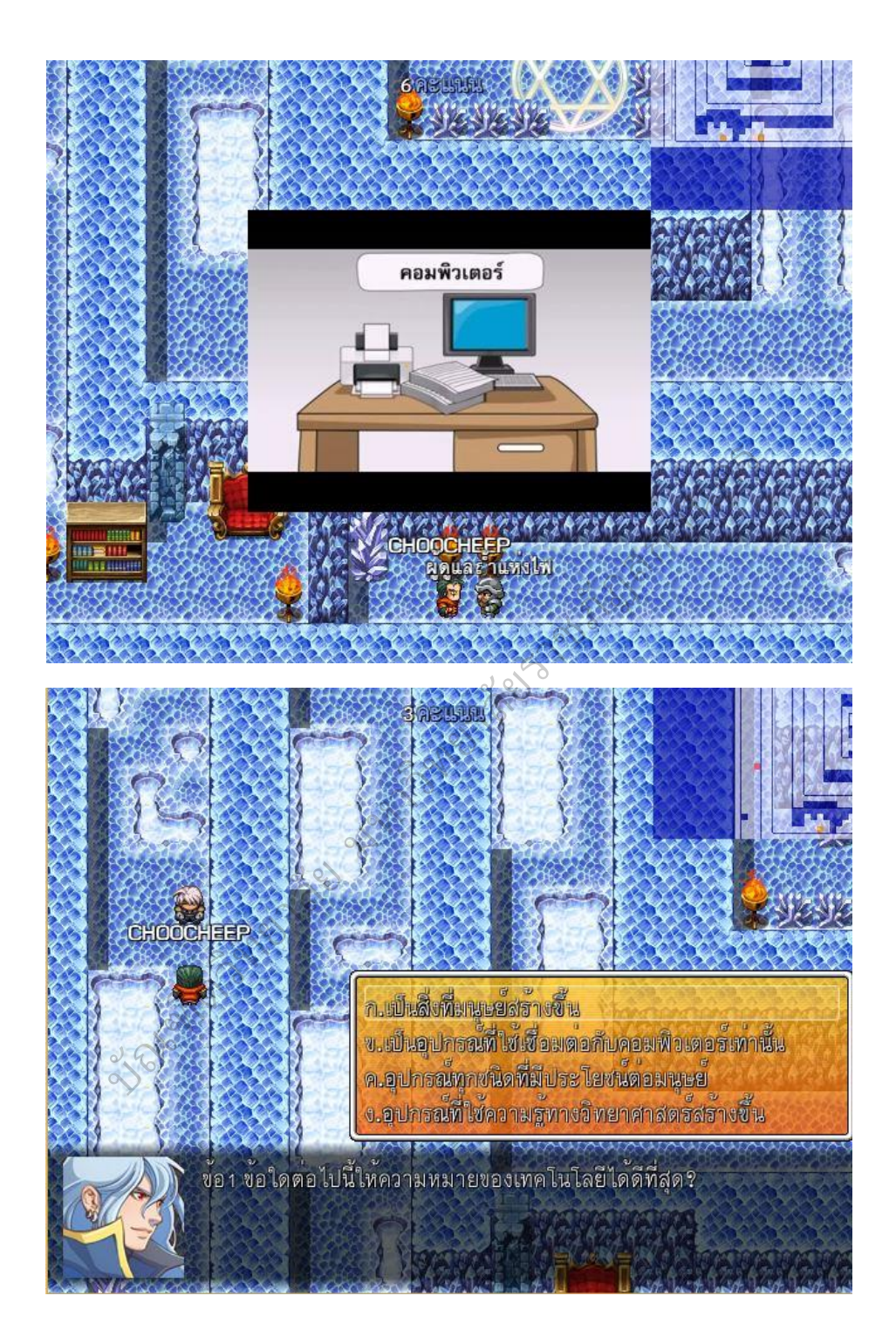

16) ในชั่วโมงต่อมาก็จะเป็นเนื้อหาเรื่องที่ 3 การทำงานของคอมพิวเตอร์

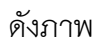

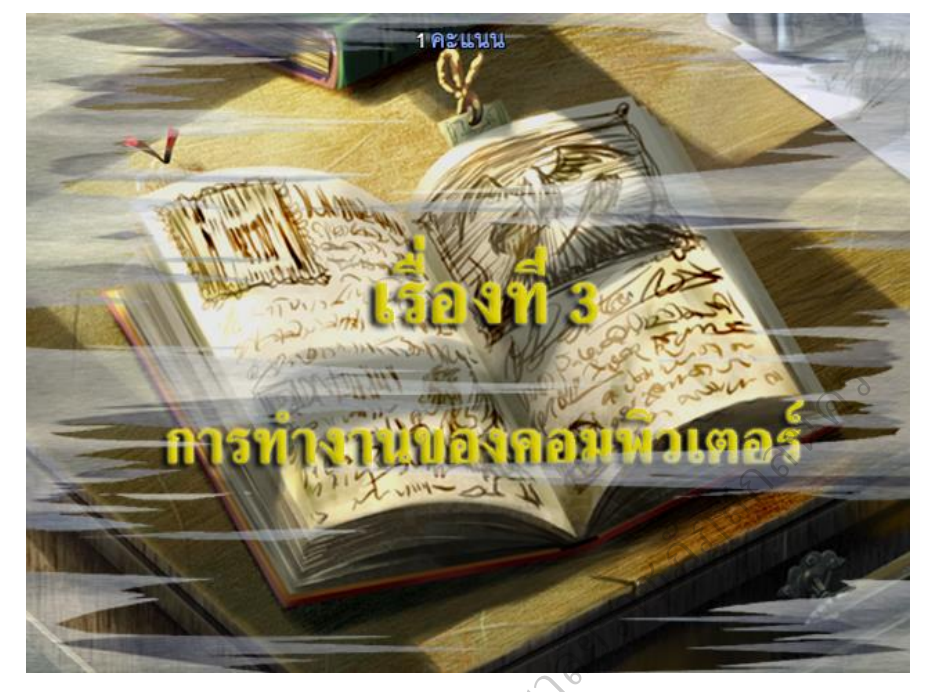

17) ในเนื้อหาเรื่องที่ 3 การทำงานของคอมพิวเตอร์จะมีทั้งหมด 3 แผนที่ ในแผนที่ที่แรก ผู้เล่นจะต้องเรียนรู้บทเรียน ทดสอบกับ "ลุงสา" ทดสอบ โดยลุงสาจะขอ ความช่วยเหลือให้พาหลายของลุงสา 2 คนไปส่งที่บ้าน โดยในระหว่างทางผู้เล่นจะต้อง ควบคุมตัวละครหลบหลีกดอกไม้กินคน ซึ่งเป้าหมายของชั่วโมงนี้คือเดินทางไปให้ถึง "ตาหนวด" และทำการบันทึกเกมให้ได้ ดังภาพ

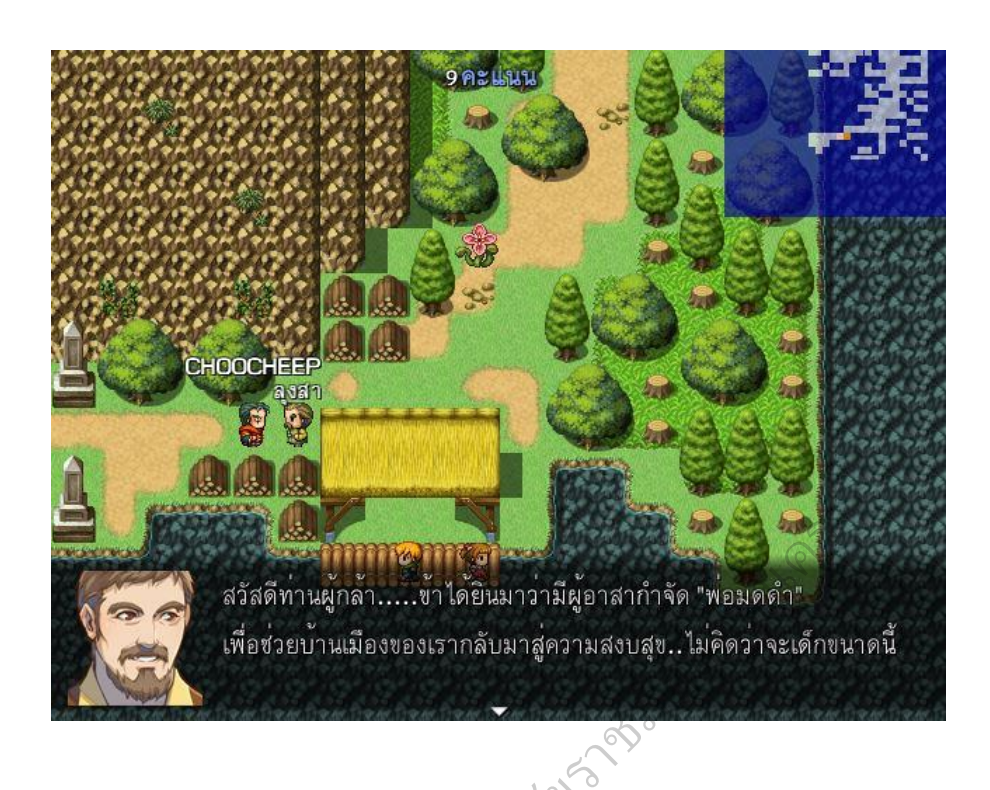

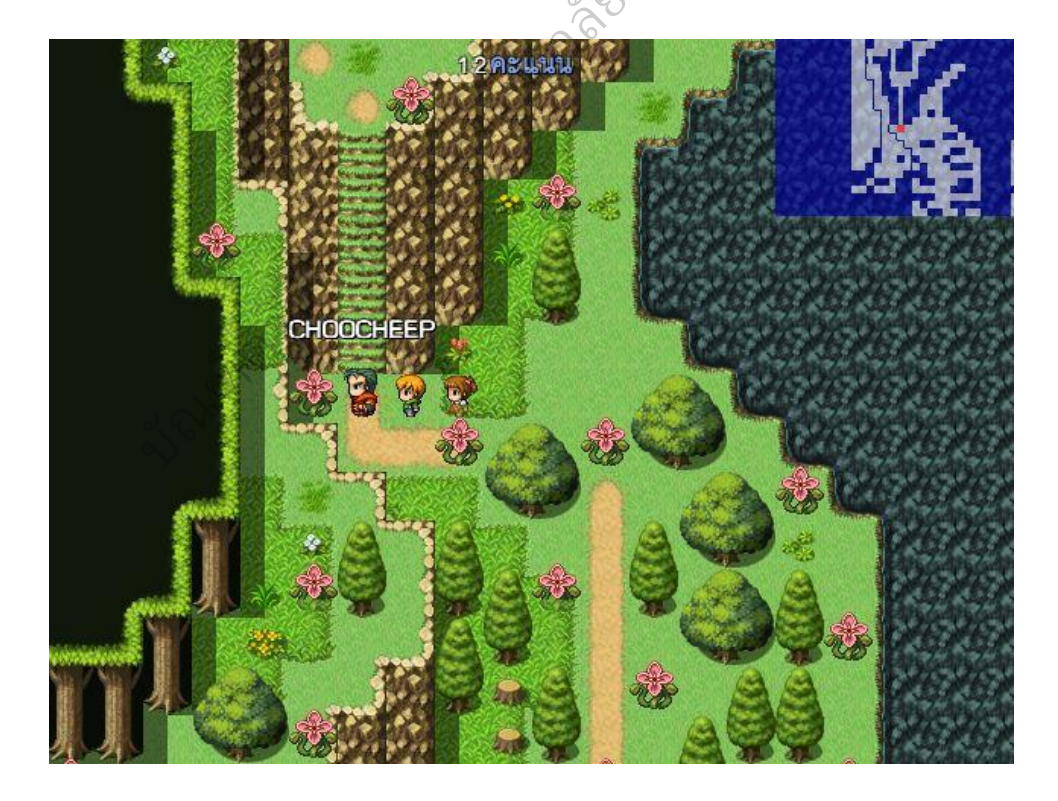

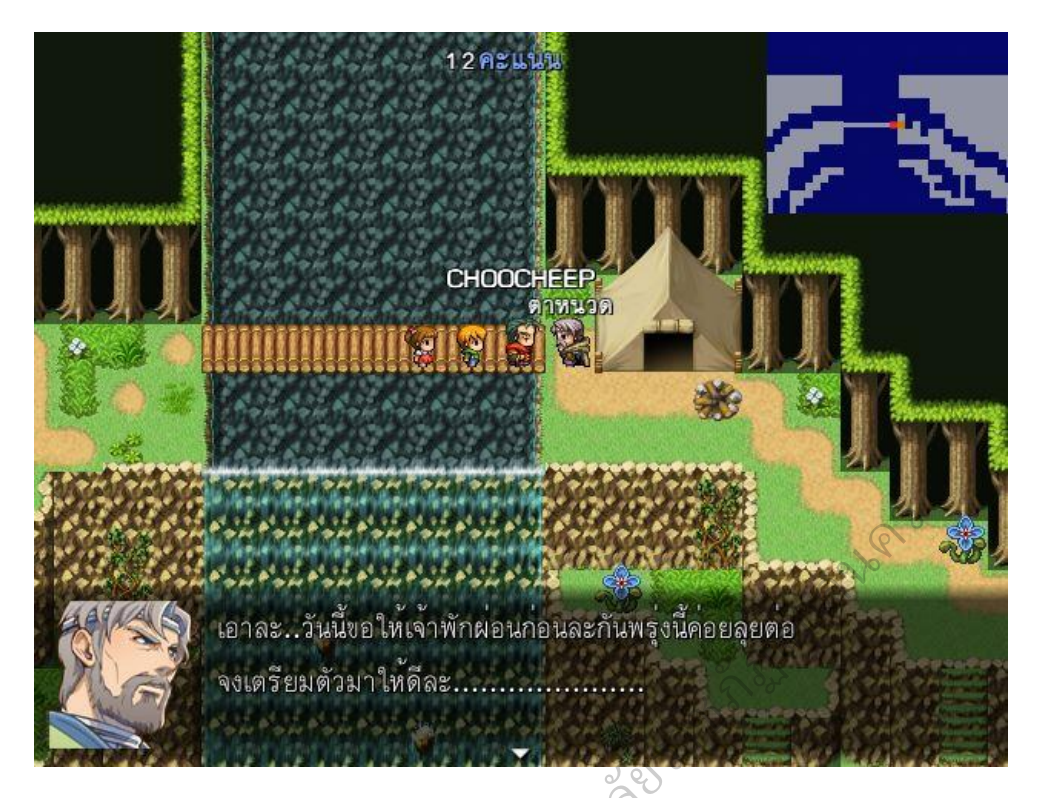

18) สำหรับภารกิจของตาหนวด ผู้เล่นจะต้องเรียนรู้บทเรียน ตอบคำถาม และเดินทางไปยังจุดหมายต่อไปซึ่งผู้เล่นจะต้องเดินหลบหลีกดอกไม้กินคนไปให้ถึงแผนที่ ต่อไปเพื่อทำการบันทึกเกมดังภาพ

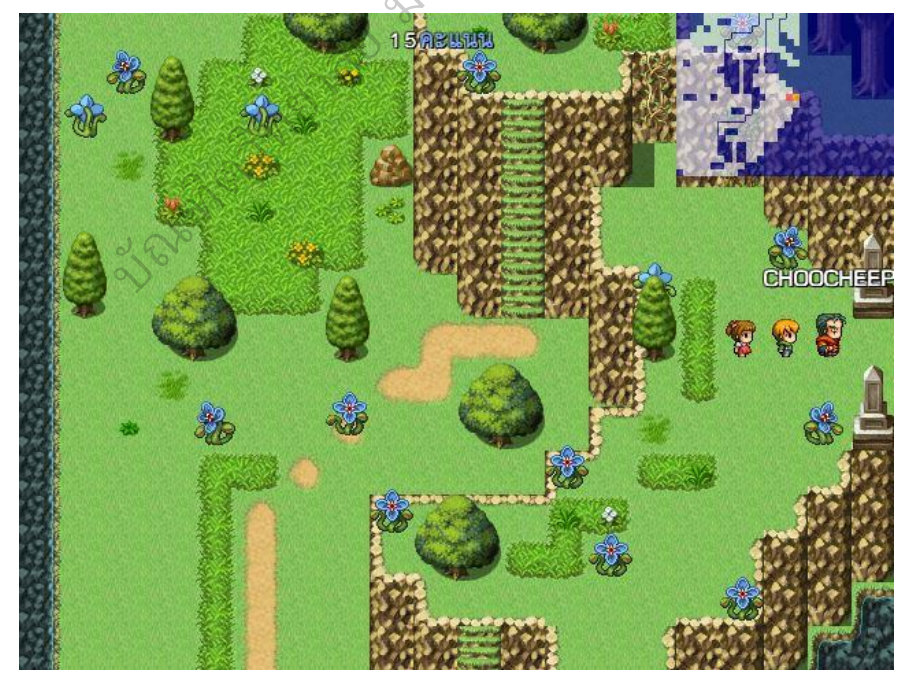

19) สำหรับแผนที่ต่อมาผู้เล่นก็จะต้องตอบเรียนรู้บทเรียน ตอบคำถามและ เดินทางไปยังเป้าหมายต่อไปซึ่งจะต้องหลบหลีกค้างคาวดูดเลือด โดยในแผนที่นี้จะมี ทางออกให้เลือก 3 ทาง ผู้เล่นจะต้องเลือกทางออกให้ถูกต้อง ถ้าเลือกผิดผู้เล่นจะต้อง กลับมาเริ่มต้นเดินทางใหม่ ดังภาพ

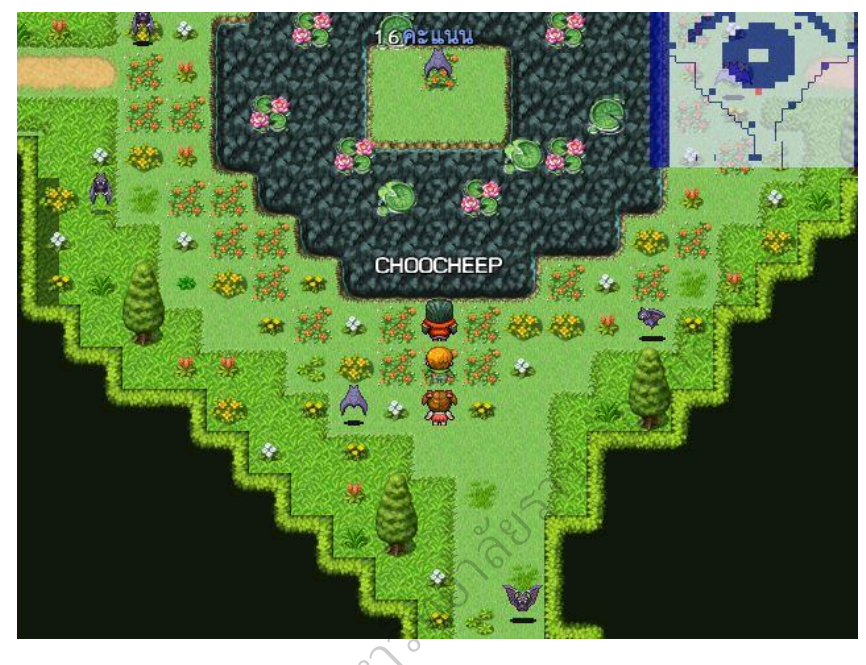

20) ในแผนที่ต่อมาผู้เล่นจะพบกับตัววุ้นสีเขียว ให้หลบหลีกให้ได้ โดย เป้าหมายของแผนที่นี้ก็คือ พาหลานของตาสาไปส่งที่บ้านกับบ้าใจดี ดังภาพ

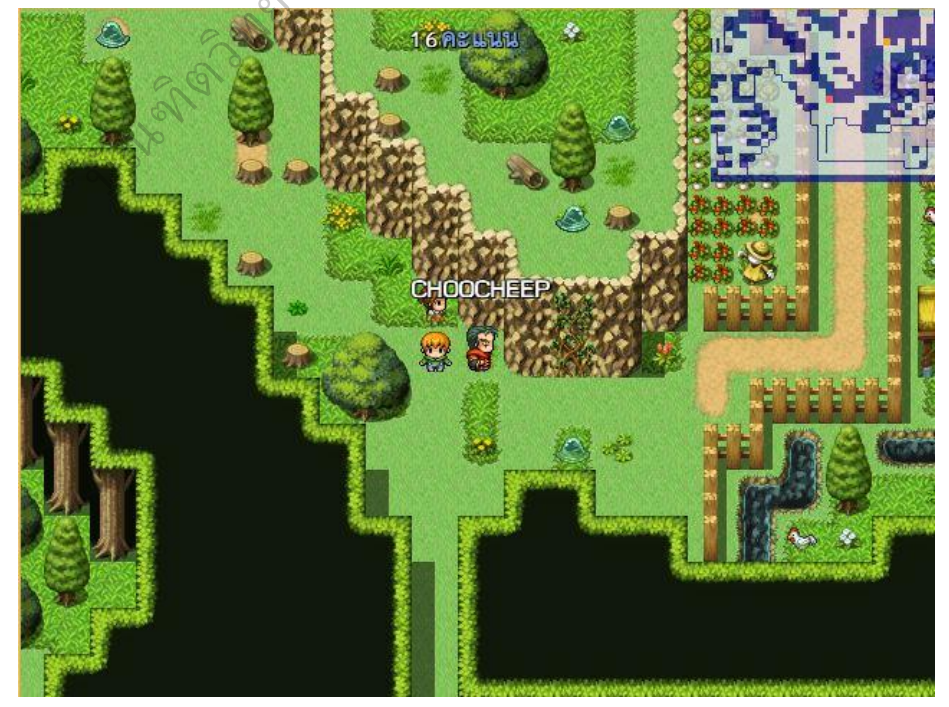

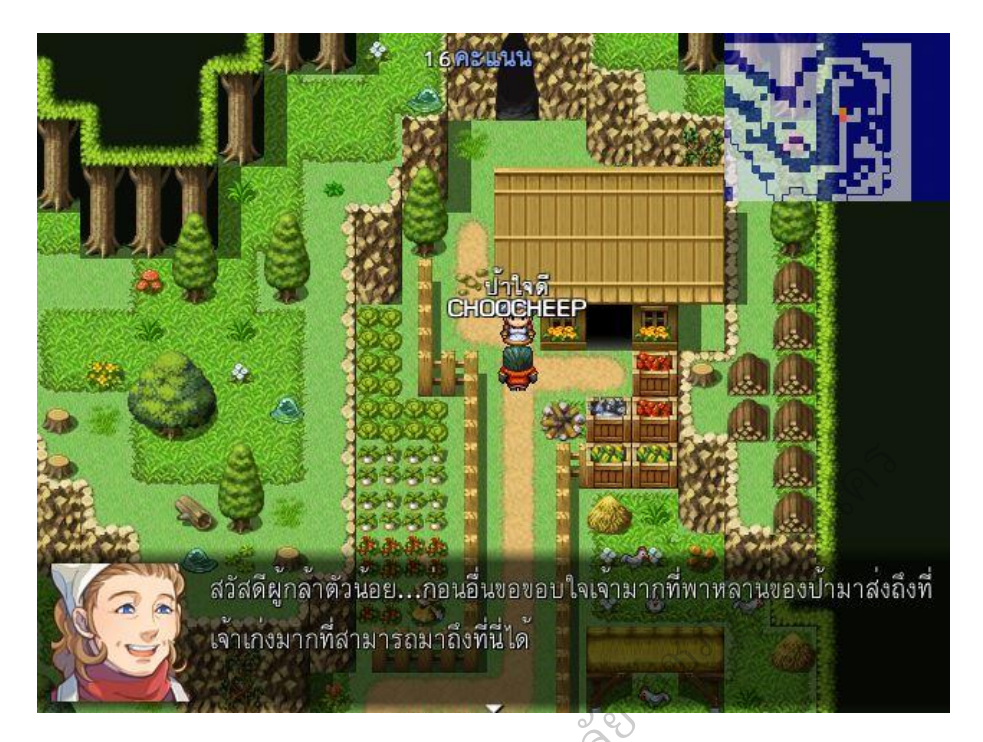

21) ผู้เล่นจะต้องส่งหลานของป้าใจดี และเรียนรู้บทเรียนพร้อมทั้งรับการ ทดสอบจากป้าใจดีเพื่อเก็บคะแนนเหมือภารกิจที่ผ่านๆ มา จากนั้นผู้เล่นจะต้องทำการ บันทึกเกมเพื่อใช้เล่นในบทเรียนต่อไป 24

22) ในเรื่องต่อมาคือเรื่อง ประโยชน์และโทษของคอมพิวเตอร์ซึ่งเป็นเรื่อง ". 194 PT 194 PT 194 PT 194 PT

สุดท้ายของบทเรียน ดังภาพ

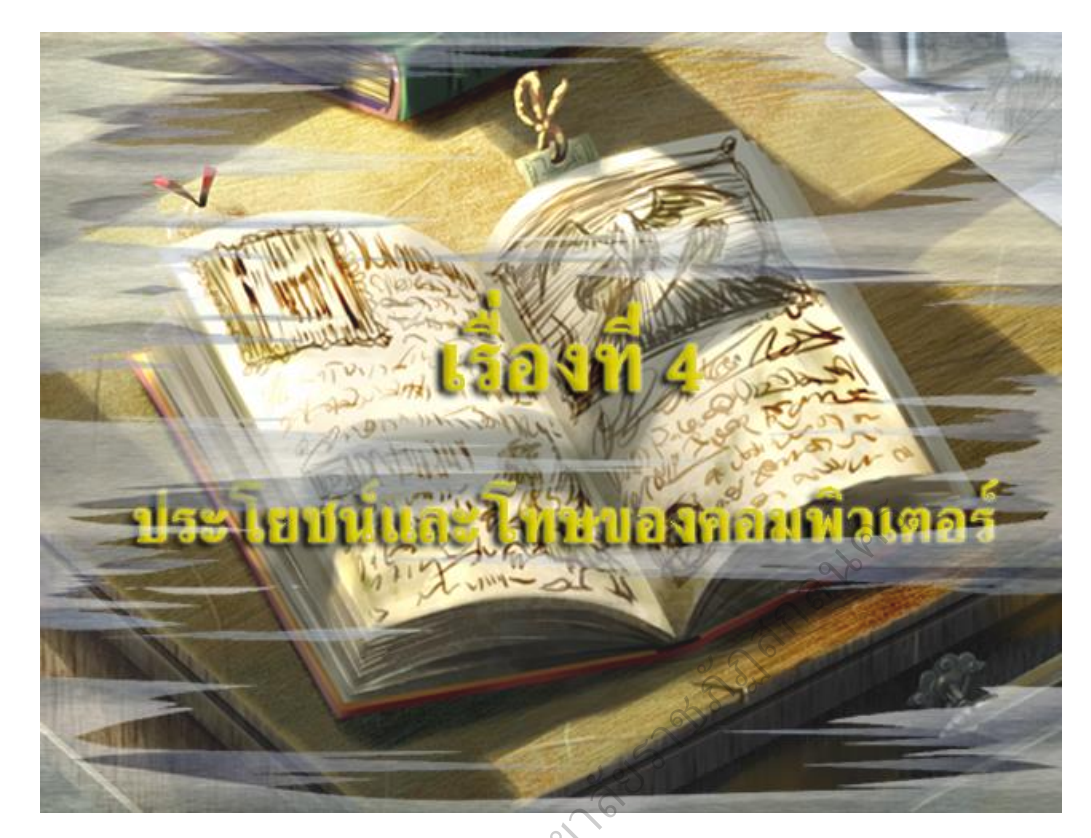

23) ในฉากนี้ผู้เล่นจะได้ผจญภัยบนเกาะลอยฟ้า ผู้เล่นจะต้องใช้คะแนนที่ เก็บสะสมมาในแต่ละภารกิจในการขึ้นเรือเหาะเพื่อข้ามไปยังเกาะอีกฝั่ง ซึ่งคะแนนเต็มจะ อยู่ที่ 30 คะแนน โดยผู้เล่นจะต้องได้คะแนน 15 คะแนนขึ้นไปถึงจะได้รับสิทธิ์ขึ้นเรือเหาะ ถ้าคะแนนไม่ถึงผู้เล่นจะต้องเดินไปยังเส้นทางอื่นที่ไกลและอันตรายเต็มไปด้วยบริวารของ พ่อมดดำ ดังภาพ

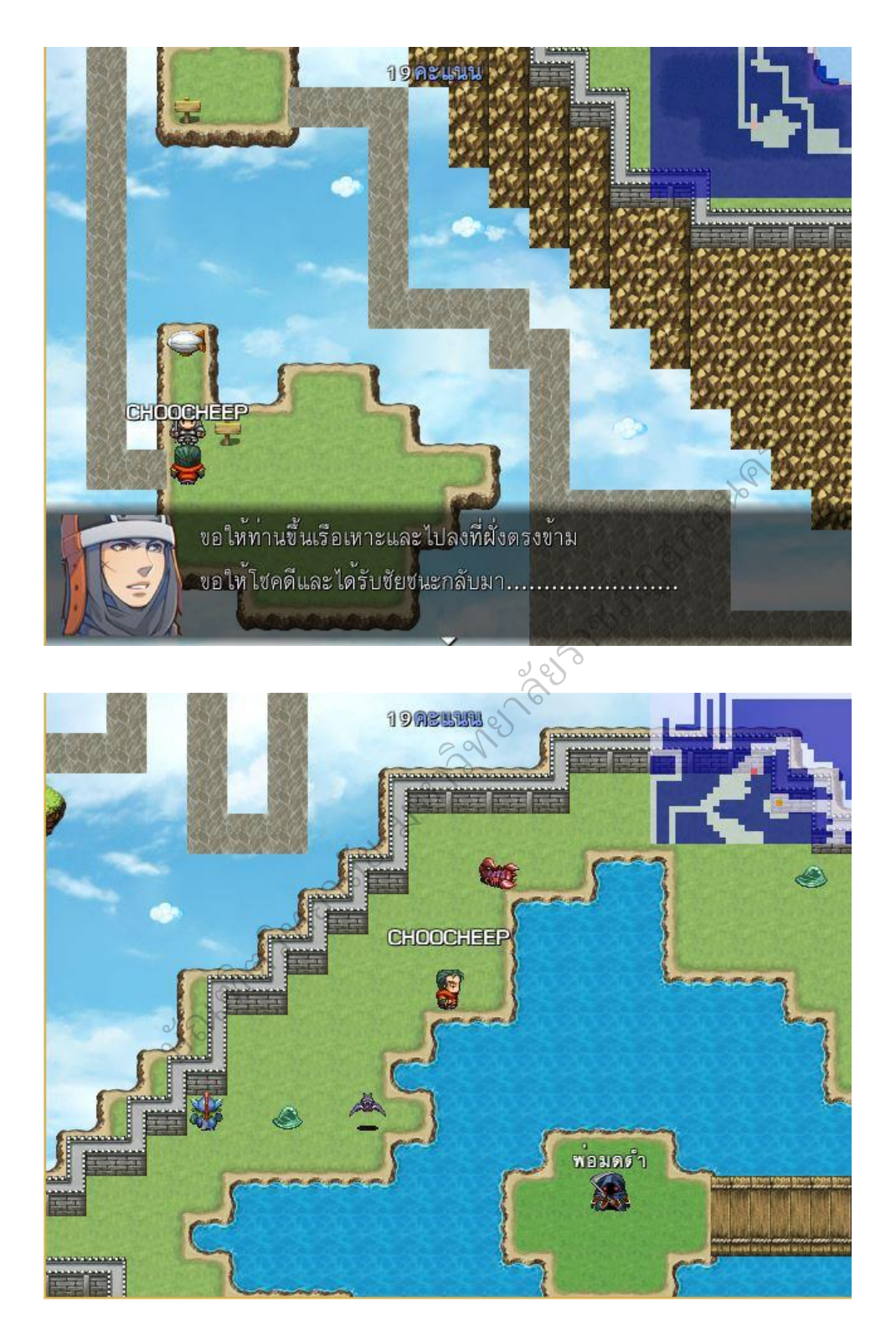

24) ผู้เล่นจะพบกับตัวร้ายของเรื่องที่ก่อความเดือดร้อนให้บ้านเมืองและ ชุมชนคือ "พ่อมดดำ" ผู้เล่นจะต้องตอบคำถามให้ผ่านและต่อสู้เพื่อกำจัด "พ่อมดดำ" ให้ได้ ดังภาพ

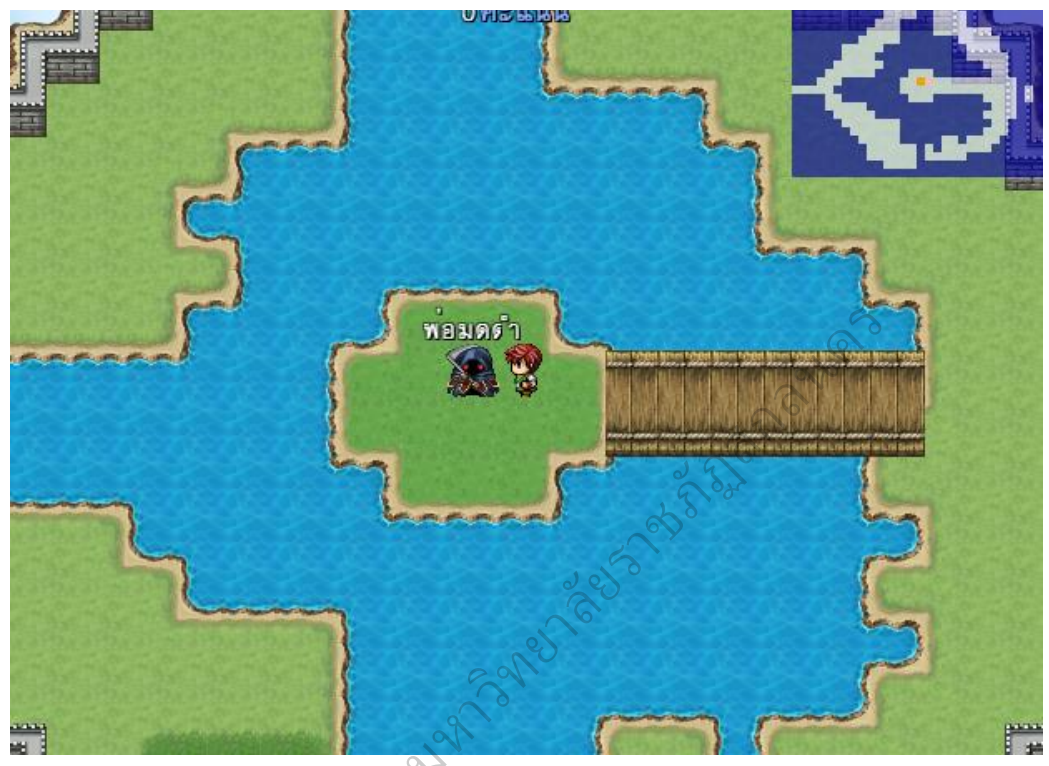

र्ग्रहरू स्थित्व अस्त अस्त अ

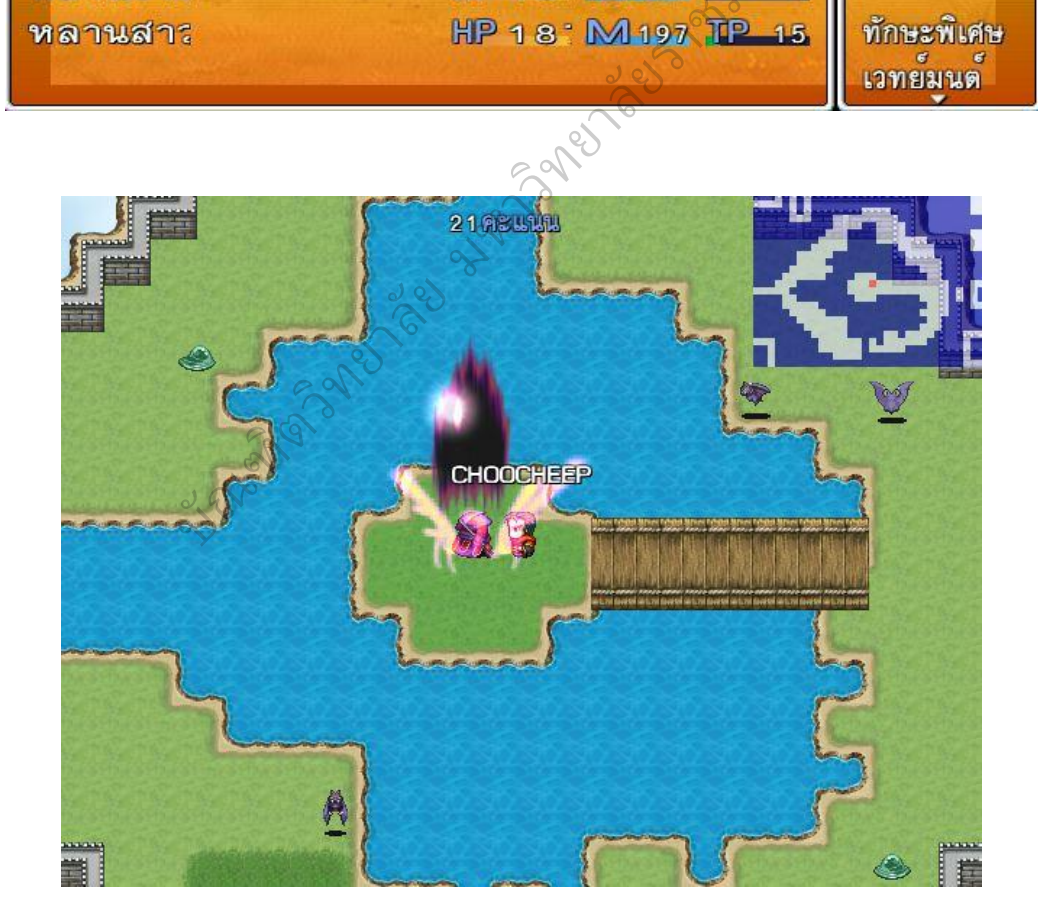

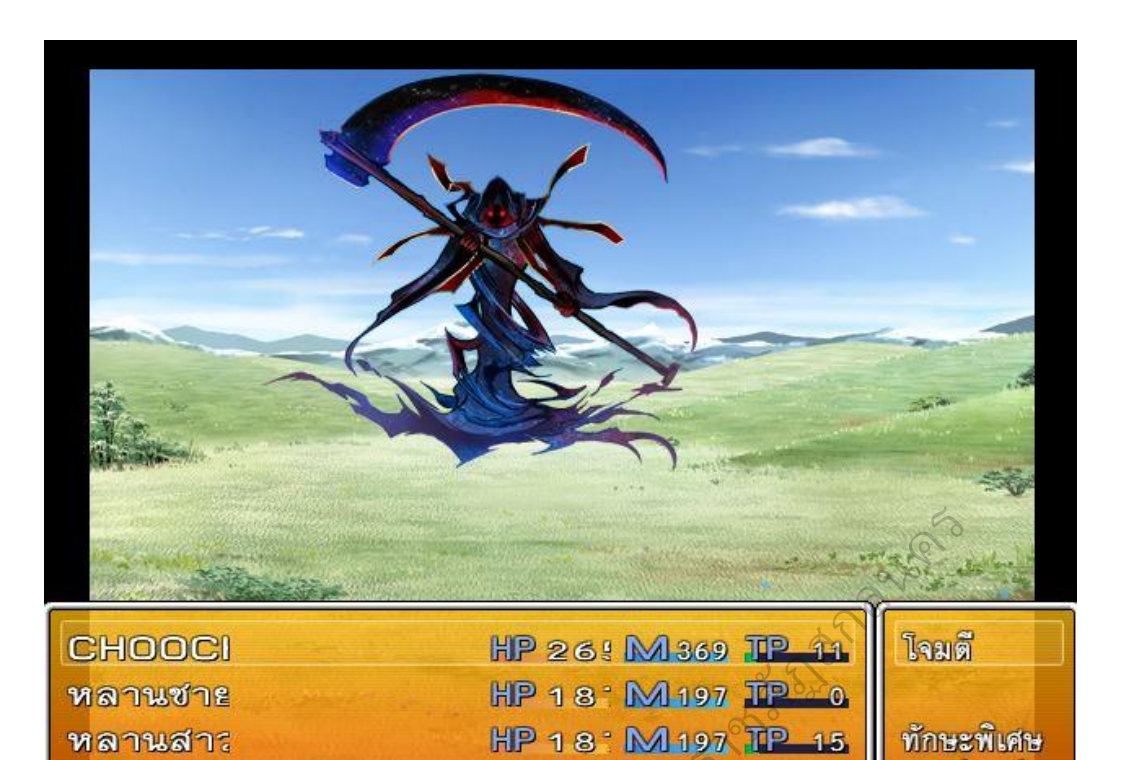

25) บ้านเมืองและชุมชนกลับสู่ความสงบสุขดังเดิม และแสดงอักษรเสื่อนเพื่อ ขอบคุณบุคคลที่เกี่ยวข้องและสนับสนุนการจัดทำบทเรียนคอมพิวเตอร์ช่วยสอนแบบเกม ตามแนวทางสตอริ่ไลน์ เรื่อง หลักการทำงานของคอมพิวเตอร์ ชั้นประถมศึกษาปีที่ 4 ในครั้งนี้ ดังภาพ

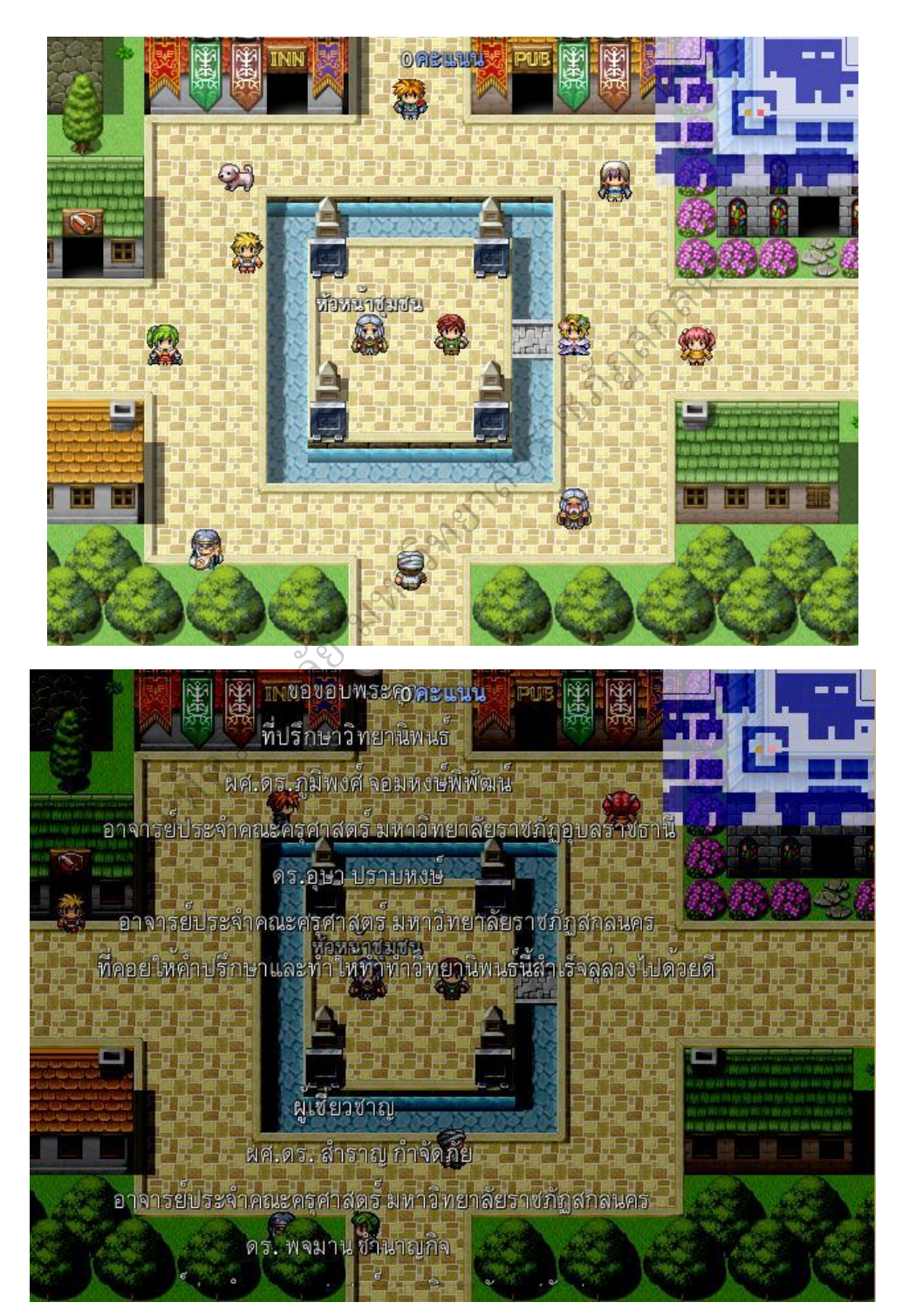

26) จากนั้นเกมจะกลับไปยังเมนูหน้าแรกของเกมเพื่อให้ผู้เล่นเลือกว่าจะเริ่ม เกมใหม่หรือออกจากเกม

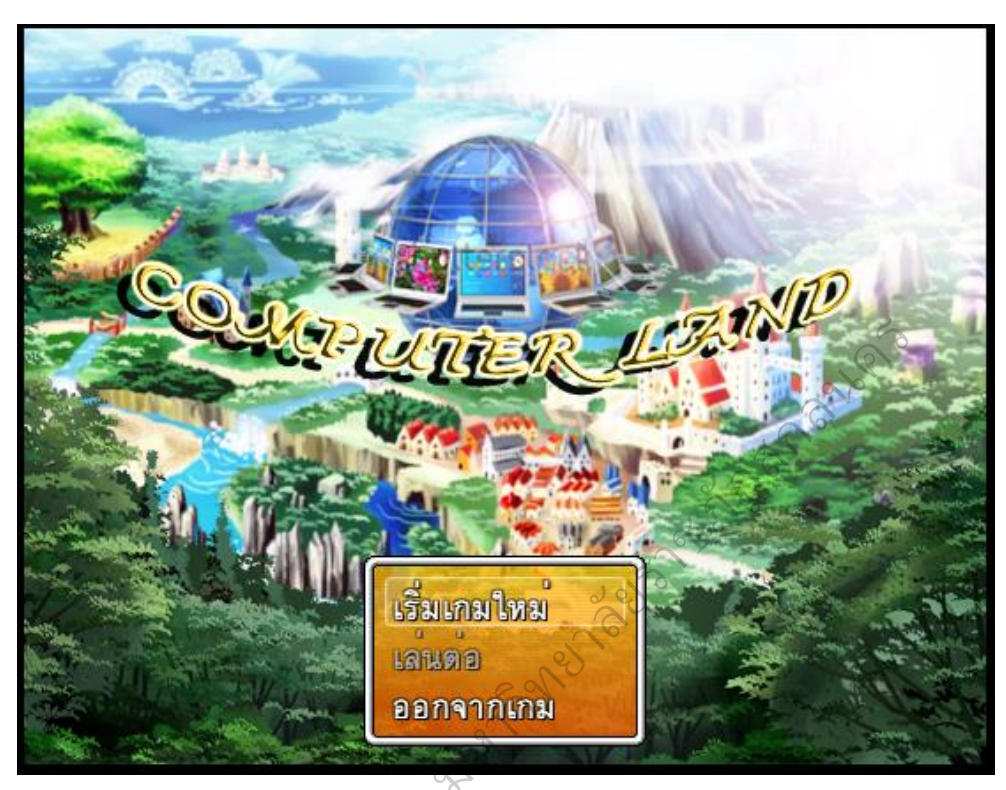

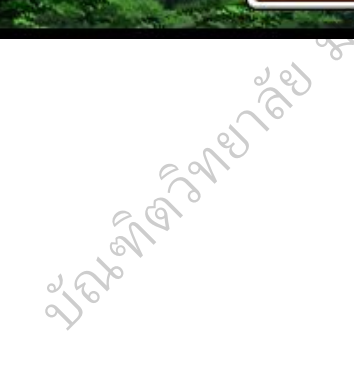